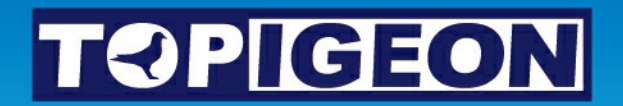

# iPigeon

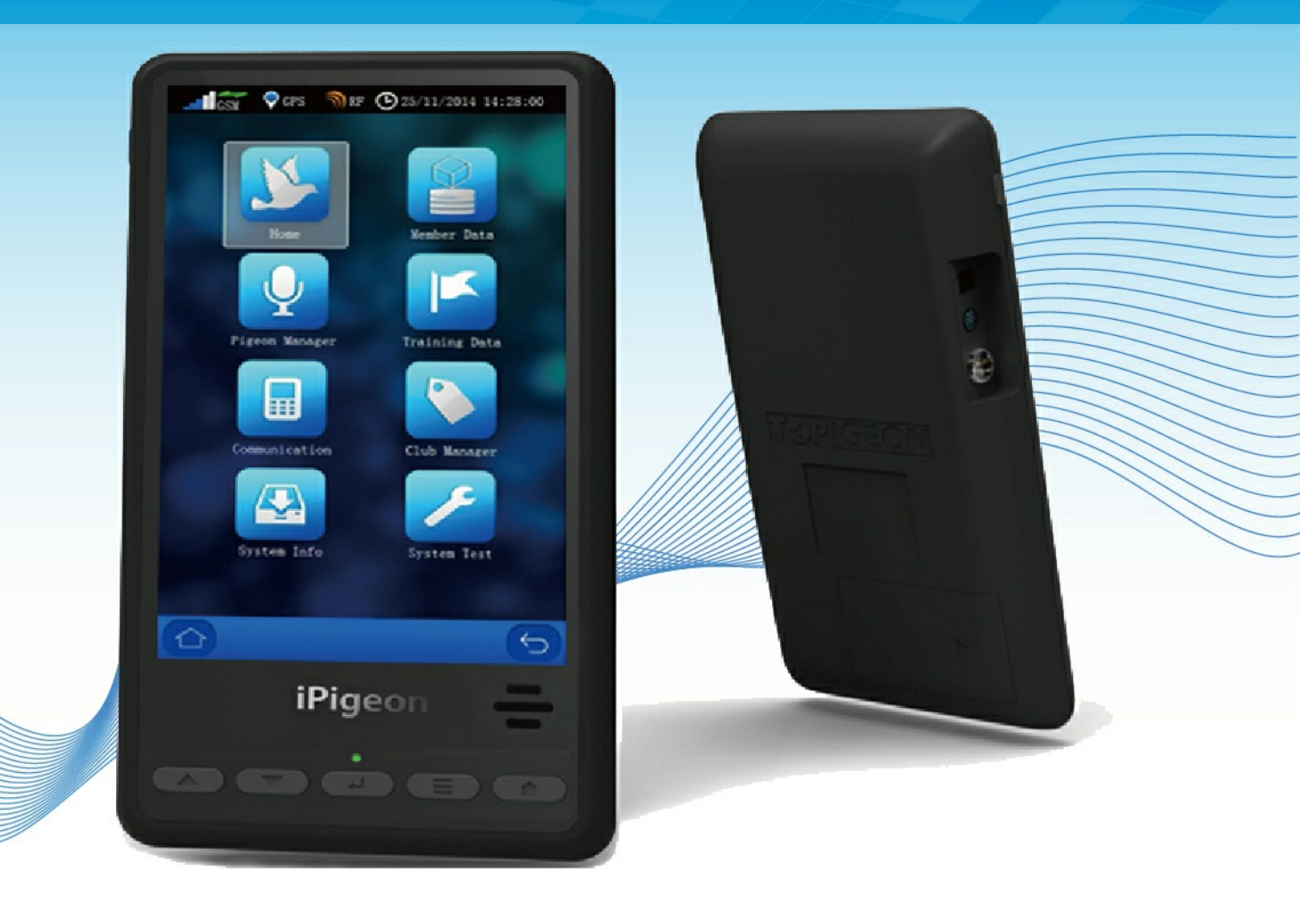

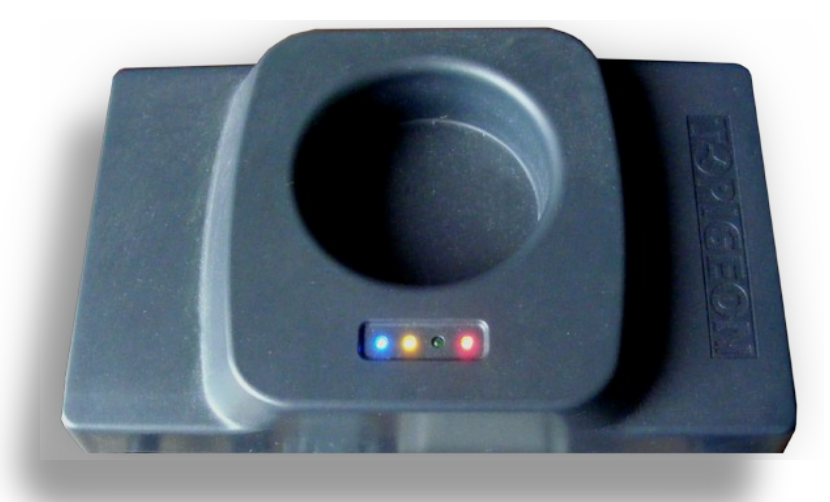

# **Club System User Guide - (short version)**

INDEX - Ring Marker & Club Manager Software when first setting up please do in the page order below

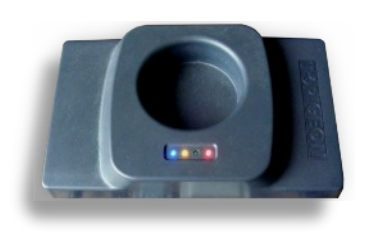

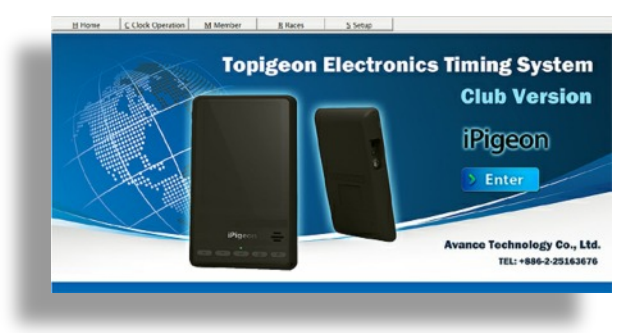

- Page 3 Ring Marker Computer Com 1 setup
- Page 6 Set up Computer System & Region Settings
- Page 8 Install Club Manager Software Windows 10
- Page 10 Install Club Manager Software Windows 7
- Page 11 Add new member to Club Manager
- Page 12 Synchronise member's new clock to Club Manager
- Page 14 Add member Life Rings using Club Manager
- Page 16 Assign ETS Rings using Club Ring Marker
- Page 18 Add New Race Point to Club Manager
- Page 19 Add New Race using existing Race Point information on Club Manager
- Page 20 Race Marking
- Page 21 Race Close
- Page 22 Race Progress
- Page 23 Race Delete
- Page 25 Marking & Closing race with iPigeon on other Manufacturer's system
- Page 26 Synchronising iPigeon clock to Club Manager

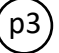

#### TOPigeon Ring Marker - Com1 Setup Guide

For Windows: Win10 - Win8

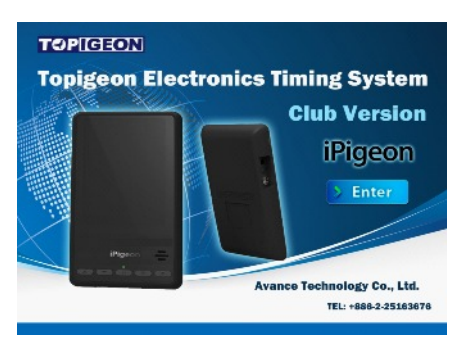

#### Because the club manager software communicates using your computer Port COM1 you must set your USB connection cable to the COM1 Port

Firstly close all open programs on your computer

Connect your Club Antenna to the computer - USB cable first - then Power adapter - then switch on Mains power

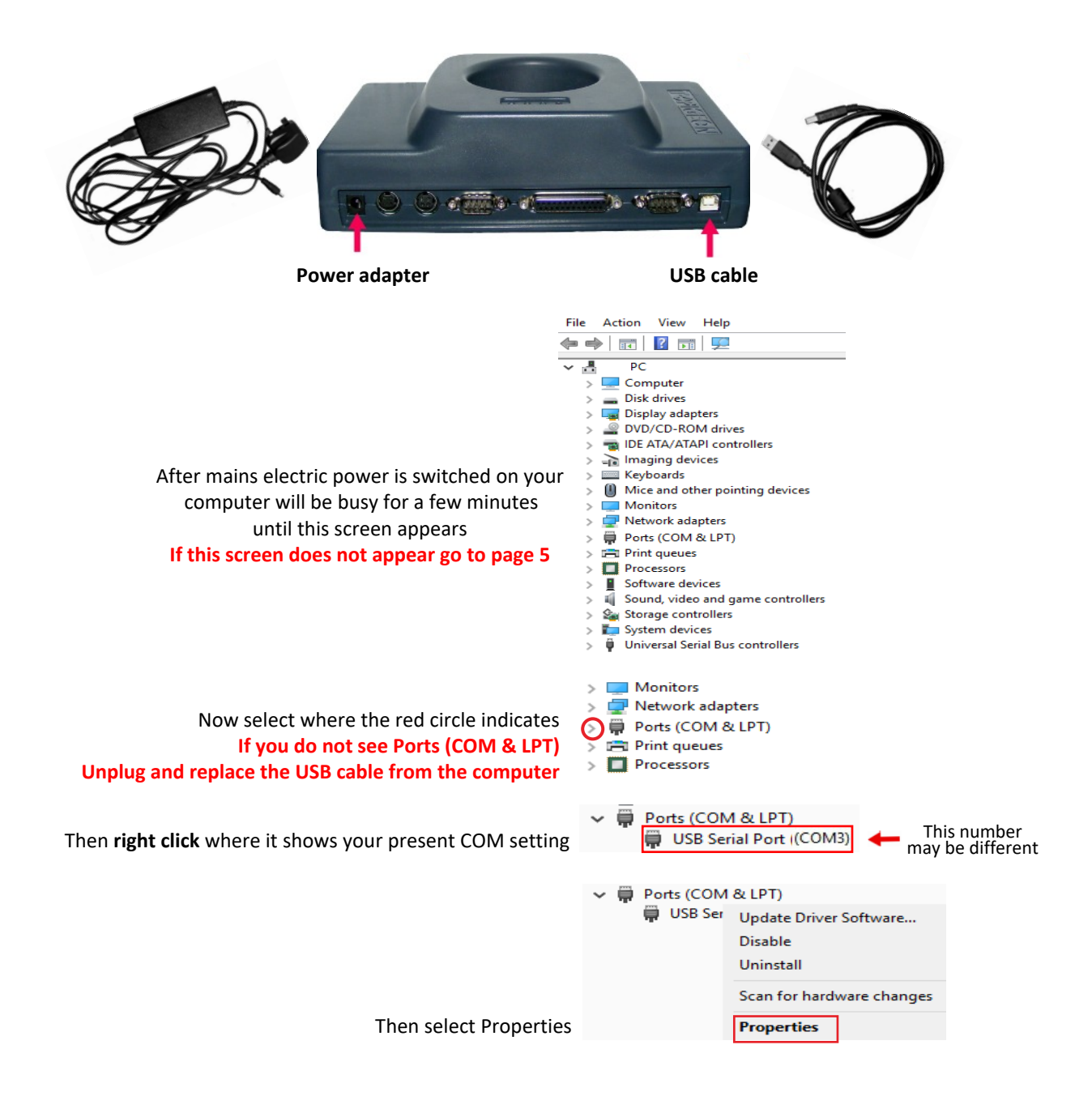

|                                 | File Action View He   | lp                                             |                                                                                                    |          |
|---------------------------------|-----------------------|------------------------------------------------|----------------------------------------------------------------------------------------------------|----------|
|                                 |                       | <u> </u>                                       |                                                                                                    |          |
|                                 | V 📇 KLT-PC            |                                                |                                                                                                    |          |
|                                 | > Disk drives         |                                                |                                                                                                    |          |
|                                 | > 👿 Dist USB Serial F | ort (COM) Properties                           | ×                                                                                                    |          |
| Now select <b>Port Settings</b> | > P DVI               | lat Sattinga Driver Detail                     | - Evente                                                                                                    |          |
|                                 | > 🚠 Ima               | on Settings Differ Details                     | Lyona                                                                                                    |          |
|                                 | > Key                 | USB Serial Port (COM1)                         |                                                                                                    |          |
|                                 | > 🛄 Mo                | Device type: Ports (CO)                        | M&LPT                                                                                                    |          |
|                                 | > 🚅 Net               | Manufacturer: FTDI                             |                                                                                                    |          |
|                                 | > 📮 Pon<br>> 📇 Prin   | Location: on USB S                             | erial Converter                                                                                                    |          |
|                                 | > Pro                 | 1.1.1                                          |                                                                                                    |          |
|                                 | > Soft Devices        | vice is working properly.                      | /                                                                                                    |          |
|                                 | > 🎥 Stor              |                                                |                                                                                                    |          |
|                                 | > 🚛 Syst              |                                                |                                                                                                    |          |
|                                 |                       | ОК                                             | Cancel                                                                                                    |          |
|                                 |                       |                                                |                                                                                                    |          |
|                                 | General               | Port Settings Driver Detail                    | s Events                                                                                                    |          |
|                                 |                       |                                                |                                                                                                    |          |
|                                 |                       | Bits per second: 9600                          | ~                                                                                                    |          |
|                                 |                       | Data bits: 8                                   | ~                                                                                                    |          |
|                                 |                       | Parity No.                                     |                                                                                                    |          |
|                                 |                       | Failty. None                                   |                                                                                                    |          |
|                                 |                       | Stop bits: 1                                   | ~                                                                                                    |          |
|                                 |                       | Flow control: None                             | ~                                                                                                    |          |
| Then colort Adv                 |                       |                                                |                                                                                                    |          |
| Then select Adva                | anced                 | Advanced                                       | Restore Defaults                                                                                                    |          |
|                                 |                       | _                                              |                                                                                                    |          |
|                                 |                       |                                                | OK Cancel                                                                                                    |          |
|                                 |                       |                                                |                                                                                                    |          |
|                                 |                       | Advanced Settings for CO                       | рм                                                                                                    |          |
| Now select where the red of     | circle indicates      | COM Port Number                                | COM                                                                                                    |          |
|                                 |                       | Control Chamberr                               |                                                                                                    |          |
|                                 |                       | USB Transfer Sizes<br>Select lower settings to | correct performance problems at low baud rates.                                                                         |          |
|                                 |                       | Select higher settings fr                      | r faster performance                                                                                                    |          |
|                                 |                       | Peceive (Bytes):                               | 4005                                                                                                    |          |
|                                 |                       | Receive (bytes).                               |                                                                                                    |          |
|                                 |                       | Transmit (Bytes):                              | 4096 ~                                                                                                    |          |
|                                 |                       | BM Options                                     | Miscellar                                                                                                    |          |
|                                 |                       | Select lower settings to                       | correct recoonse probleme Carial Er                                                                                     |          |
|                                 |                       |                                                | COM 3                                                                                                    |          |
| Then sc                         | roll up to the very t | op which will disp                             | lay COM1                                                                                                    |          |
|                                 |                       |                                                | COM4<br>COM5                                                                                                    |          |
|                                 |                       |                                                | COM6<br>COM7                                                                                                    |          |
|                                 |                       |                                                | COM8<br>COM9                                                                                                    |          |
|                                 |                       |                                                | COM10                                                                                                    |          |
|                                 |                       |                                                | COM1 ~                                                                                                    |          |
|                                 |                       | Now select                                     | COM1 COM2                                                                                                    |          |
|                                 |                       |                                                | COM3<br>COM4                                                                                                    |          |
|                                 |                       |                                                | COM5<br>COM6                                                                                                    |          |
|                                 |                       |                                                | COM7                                                                                                    |          |
|                                 |                       |                                                | COM9                                                                                                    |          |
|                                 |                       |                                                | Advanced Settings for COM1                                                                                              | ? ×      |
|                                 |                       |                                                | COM Port Number: COM1 ~                                                                                                 | ОК       |
|                                 | _                     |                                                | USB Transfer Sizes                                                                                                    | Cancel   |
|                                 | T                     | hen select <b>OK</b>                           | Select lower settings to correct performance problems at low baud rat<br>Select higher settings for faster performance. | Defaults |
|                                 |                       |                                                | Receive (Bytes): 4096 V                                                                                                 |          |
|                                 |                       |                                                | Transmit (Rutas)-                                                                                                    |          |
|                                 |                       | USB Serial P                                   | ort (COM1) Properties X                                                                                                 |          |
|                                 |                       | General P                                      | ort Settings Driver Details Events                                                                                      |          |
|                                 |                       | Cremeral 1                                     |                                                                                                    |          |
|                                 |                       | E                                              | its per second: 9600 V                                                                                                  |          |
|                                 |                       |                                                | Data bits: 8 ~                                                                                                    |          |
|                                 |                       |                                                | Parity: None ~                                                                                                    |          |
|                                 |                       |                                                | Stop bits: 1 ~                                                                                                    |          |
|                                 |                       |                                                | Flow control: None ~                                                                                                    |          |
|                                 |                       |                                                | Advanced Porters Duty &                                                                                                 |          |
|                                 | Now finally           | last OK                                        | Advanced Restore Defaults                                                                                               |          |
|                                 | Now finally se        |                                                | OK Cancel                                                                                                    |          |

p4`

On your computer you must always remember to use the same USB Port for connecting the Club Antenna (Ring Marker) because if you connect to the wrong USB port the connection will fail

# Call up Device Manager if screen missing on page 3 of these instructions

| Using your Desktop near the Start button<br>Type the words <b>device manager</b> | → 🖬 device manager 🛛 🛛 😁                                                                                                    |
|----------------------------------------------------------------------------------|----------------------------------------------------------------------------------------------------|
| Then select <b>Device Manager</b>                                                | Device Manager<br>Control panel                                                                                                    |
| You now have the missing screen<br>Do not close down this screen                 | File     Action     View     Help       Image: Computer     Image: Computer       Image: Disk drives       Image: Disk drives                                                             |
| Now return to Page 3 of these instructions<br>and continue from this same screen | <ul> <li>imaging devices</li> <li>imaging devices</li> </ul> |

## **TOPigeon System & Region Settings**

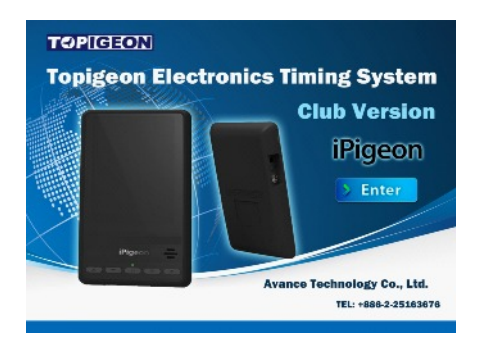

The Club Manager software uses this date and time settings: DDMMYYYY HHMMSS

To check the settings do the following (Windows 7 users are on Next Page) Using your Desktop type the words region 🛶 💼 region Then select Region Region 🦸 Region × Formats Location Administrative Format: English (United Kingdom) These are the settings you require Date and time formats Any that are wrong use the 💙 to correct Short date: dd/MM/yyyy  $\sim$ After correcting click Apply dd MMMM yyyy  $\sim$ Long date: then OK Short time: HH:mm ~ HH:mm:ss Long time:  $\sim$ First day of week: Monday ~ Examples 02/09/2016 Short date: 02 September 2016 Long date: 06:06 Short time: 06:06:16 Long time: Additional settings... OK Cancel Apply

~

Close all programs and on the Windows Desktop screen click the Start button.

Then select **Control Panel** on the right-hand side of the start menu.

You may see a window similar to the this image, if so where the red bounding box indicates select View by Category then Small icons which will take you to the image below

Now select **Region and Language** where the red bounding box indicates which takes you to the image below

This image depicts what settings you require and if yours does not, then you simply use the  $\neg$  at the end of each button to make the selection

After making any changes click the Apply and OK buttons

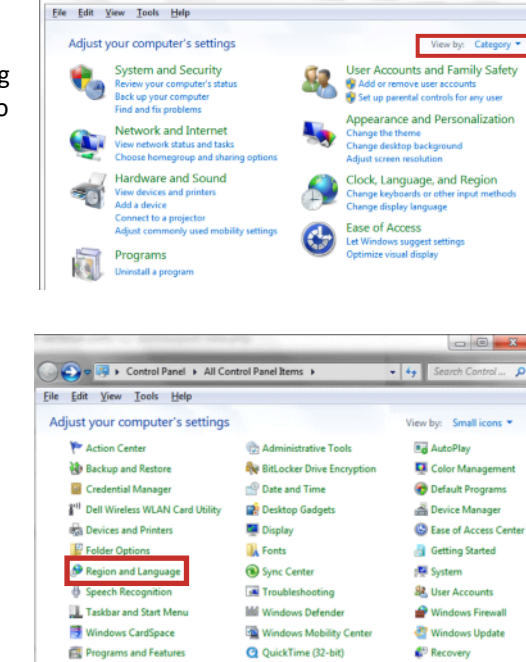

0

| ormats  | Location    | Keyboards and Languages Administrative          |
|---------|-------------|-------------------------------------------------|
| Englis  | h (United   | Kingdom)                                        |
| -       |             |                                                 |
| Date    | and time    | formats                                         |
| Short   | date:       | dd/MM/yyyy                                      |
| Long    | date:       | dd MMMM yyyy                                    |
| Short   | time        | HH:mm                                           |
| Long    | time:       | HH:mm:ss 👻                                      |
| First o | day of we   | ek: Monday 👻                                    |
| What    | does the    | notation mean?                                  |
| Exam    | ples        |                                                 |
| Short   | date:       | 08/03/2011                                      |
| Long    | date:       | 08 March 2011                                   |
| Short   | time        | 16:43                                           |
| Long    | time:       | 16:43:38                                        |
|         |             | Additional settings                             |
| Go onli | ine to lear | n about changing languages and regional formats |

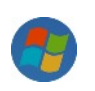

Control Panel +

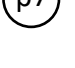

## **TOPigeon Install Club Manager Software - Windows 10**

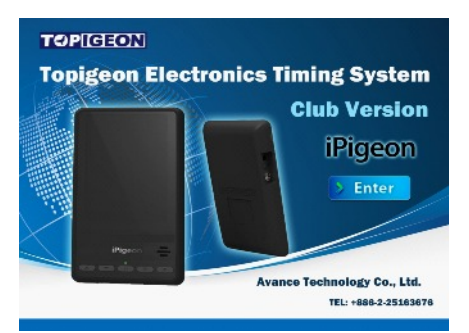

Do not install this Club Manager software unless you have installed the Club Antenna (Ring Marker)

Your local sales agent will have provided you with the web site address to download and save your country specific TOPigeon Club Manager installation file which is called ClubSys\_V8\_E\_UTCSetup.exe

To install the Club Manager software, make sure your computer has no other programs running.

Warning: When doing the installation instructionson Microsoft Windows there might be aWindows protected your PC message, If so justClick More Info message and Run anyway

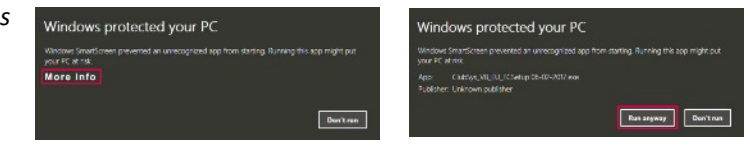

Double click the saved execution file ClubSys\_V8\_E\_UTCSetup.exe (Setup Type is to be Typical) and always select either the Next/Yes/OK/Install/Finish buttons as each screen progresses When completed this icon will be on your computer Desktop.

You now need to set up the installed Club Manager to run as an Administrator (you only do this once)

Right click on the new Desktop icon 🛃 and select Properties

|                                                           | 🛃 ClubSys_V8                      | Properties                                                                                                    | ×                                                                                                    |
|-----------------------------------------------------------|-----------------------------------|----------------------------------------------------------------------------------------------------|----------------------------------------------------------------------------------------------------|
|                                                           | Security                          | Details                                                                                                    | Previous Versions                                                                                                    |
|                                                           | General C                         | lub.Sys_V8                                                                                                    | Compatibility                                                                                                    |
|                                                           | Target type:                      | Application                                                                                                    |                                                                                                    |
|                                                           | Target location                   | ClubSys_V8_EU_TC<br>"C:\Program Files (x88)                                                                                       | 5)\avancetech\ClubSys_V8                                                                                                    |
|                                                           | Start in:                         | "C:\Program Files (x86                                                                                                    | 5)\avancetech\ClubSys_V8                                                                                                    |
|                                                           | Shortcut key:                     | None                                                                                                    |                                                                                                    |
|                                                           | Run:                              | Normal window                                                                                                    | ~                                                                                                    |
| They extend the Advenced button                           | Comment:                          | 1                                                                                                    |                                                                                                    |
| Then select the Advanced button                           | Open File L                       | ocation Change k                                                                                                    | con Advanced                                                                                                    |
|                                                           |                                   | ОК                                                                                                    | Cancel Apply                                                                                                    |
| Check mark Run as administrat                             | Or Run<br>This<br>adm<br>una      | Choose the advanced prop<br>as administrator<br>option allows you to run t<br>inistrator, while protecting<br>uthorized activity. | perties you want for this shortcut.<br>his shortcut as an<br>g your computer from                                                       |
| Click the <mark>OK</mark> butt                            | on                                | in separate memory spac                                                                                                    | e<br>OK Cancel                                                                                                    |
| If you receive this Access Deniec<br>click <b>Continu</b> | l messag<br><mark>e</mark> button | Access Denied                                                                                                    | will need to provide administrator<br>ission to change these settings.<br>:<br>centinue to complete this operation.<br>©Continue Cancel |
| Finally click buttons Apply then OK                       | OK Car                            | Advanced                                                                                                    |                                                                                                    |

We now need to set up your Club details on the next Page 9

p8)

#### Adding Club details to Club Manager

We do advise you to have the Club Antenna (Ring Marker) set up and connected when using the Club Manager, otherwise when moving from screen to screen you will keep having this screen prompt reminder (Win able to open com port (win error code: 2)

You will require the Club Manager password contained in the **SysKey9999.txt** file provided by the Sales Agent *We suggest you open the file with Notepad and copy it to do a Paste later when Club Manager is loading* 

On your desktop left double click the Club Manager icon 🏹 and enter your password

As this is your first time of loading Club Manager the club setup screen will open immediately, if not select the Setup Tab

|                                                                          | H Home ⊆ Clock Operation                            | M Member <u>R</u> Races                | <u>S</u> Setup |                                               |
|--------------------------------------------------------------------------|-----------------------------------------------------|----------------------------------------|----------------|-----------------------------------------------|
|                                                                          | Setup                                               |                                        |                |                                               |
| The red boxes are the Club's Name<br>and must be typed exactly the same  | TOPICIEON<br>Topigeon Electronics                   | Club address :<br>Name :               | Street :       |                                               |
| Street can be followed by local area<br>Example:- 3 High Street, (area)  | Timing System<br>iPigeon                            | Club Abbreviation :                    | Post Code :    | Association -                                 |
| Club Abbreviation maximum 8 letters                                      |                                                     |                                        |                |                                               |
| Association = RPRA - NEHU - etc                                          |                                                     | System datail :                        | Language :     | Backup databases .<br>What is the maximum age |
| Mode = yds/min                                                           | Pipen 😄                                             | V8.15<br>TOPigeon V6 Version :<br>V8.0 | Mode :         | Load Backup Backup                            |
| Copies: The number of printed pages needed for Marking and Closing Races | Avance Technology Co., Ltd.<br>TEL: +896-2-25163676 | Club D                                 | ata Download   | Printer support :<br>Copies :                 |

# After completion close down using the X at the top right of the program screen which if this is the first time you opened the program it will auto reopen again

Your now ready to use the Club Manager

#### **TOPigeon Install Club Manager Software Windows 7**

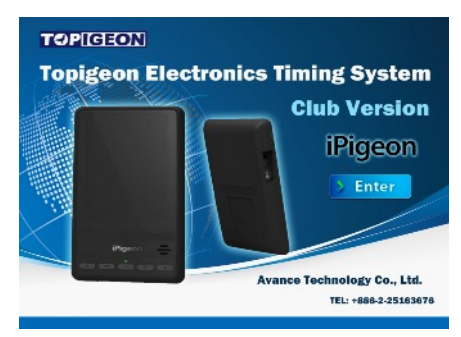

#### Do not install this Club Manager software unless you have installed the Club Ring Marker

# Your local sales agent will have provided you with the web site address to download and save your country specific TOPigeon Club Manager installation file which is called ClubSys\_V8\_E\_UTCSetup.exe

You will require the Club Manager password contained in the SysKey9999.txt file and so write it down

To install the Club Manager software, make sure your computer has no other programs running.

Double click the saved execution file ClubSys\_V8\_E\_UTCSetup.exe and as each screen progresses you select either the Next/Yes/OK/Install/Finish buttons (on Setup screen select Typical) on completion your Desktop has this icon.

#### Next you need to setup and run the program as an Administrator (you only do this once)

Right click on the desktop icon 🛃 and select **Properties** then select the Tab named **Shortcut** then select **Advanced** button then click the box **Run as administrator** followed by the **OK** button and finally on the last screen select the **OK** button.

00

|                                                                    |                                            |                                        | ~        | System Ebgin               |                |
|--------------------------------------------------------------------|--------------------------------------------|----------------------------------------|----------|----------------------------|----------------|
| If the above did not take you t<br>Double left click on the deskto | o this <b>System</b><br>p icon <u>र</u> an | Login Password so<br>d enter your pass | word     | put Password<br>Password : |                |
|                                                                    |                                            |                                        |          | Enter                      |                |
| Then select the Tab <u><b>S</b></u> Setup                          | H Home                                     | C Clock Operation                      | M Member | <u>R</u> Races             | <u>S</u> Setup |

#### Now complete your club details

|                                              | H Home                            | C Clock Operation                | M Member                                      | <u>R</u> Races      | <u>S</u> Setup                             |                                                |
|----------------------------------------------|-----------------------------------|----------------------------------|-----------------------------------------------|---------------------|--------------------------------------------|------------------------------------------------|
|                                              | Setup                             |                                  |                                               |                     |                                            |                                                |
| These 2 must be<br>exactly the same          | TOPICEED<br>Topigeon<br>Timing Sy | N<br>Electronics<br>/stem        | Club address :<br>Name :                      | Str<br>To           | reet :<br>wn/City                          |                                                |
| Club Abbreviation<br>Maximum 8 letters       |                                   | iPigeon                          | Club Abbreviation :                           | Po                  | •<br>st Code :                             | Association :<br>RPRA - NEHU etc               |
|                                              | Pigeon =                          |                                  | System datail :<br>Program Version :<br>V8.15 | Language<br>Englist | Backup datab<br>What is to<br>of the datab | ases :<br>the maximum age<br>atabases backup ? |
| Printer support is<br>Number of              |                                   |                                  | TOPigeon V6 Version<br>V8.0                   | : Mode:<br>yrds/    | min -                                      | d Backup Backup                                |
| Race Marking<br>Race Closed<br>Printed pages | Avance Tech<br>TEL: +88           | nology Co., Ltd.<br>3-2-25163676 | Clu                                           | b Data Downlo       | ad Copi                                    | ort :                                          |

After completion close down using the X at the top right of the program screen which if this is the first time you opened the program it will auto reopen again Your now ready to use the Club Manager

#### **TOPigeon Add Members to Club Manager Software**

When adding a new member do not add any rings until their clock has been synchronised

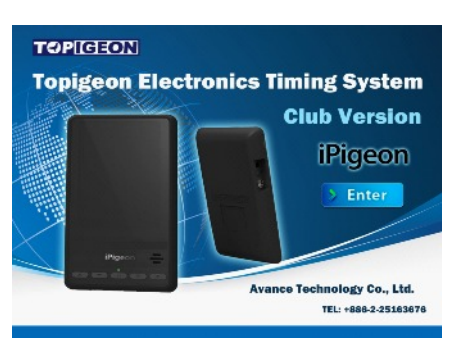

Whilst not absolutely necessary to have the Club Antenna (Ring Marker) connected when using the Club Manager. But when changing functions you will keep having this screen prompt reminder. (Win error code 2) You will require the Club Manager password contained in the SysKey9999.txt file which we suggest you open with Notepad and copy it to do a paste later when Club Manager is loading.

#### Member New Add

| The first part of your Loft Number is auto completed from the Club details page                                                                                                   | TOPIGEON<br>Topigeon Electronics<br>Timing System | Personal Details- Name: Street: | Loft Information           |
|----------------------------------------------------------------------------------------------------|---------------------------------------------------|---------------------------------|----------------------------|
| Street name can be followed by local area<br><i>Example:- 3 High Street, (area)</i><br>Longitude and Latiitude ( <i>if known</i> ) must be<br>Completed in the format illustrated | iPigeon                                           | City:                           | Latitude :<br>(N024'22:30) |
|                                                                                                    |                                                   |                                 | Save Cancel                |

When completed click the Save button

If a new member we have to set up the member's clock - Go to next Page 12

If you have edited a member's details who's clock is already on the system - Go to Page 26

**TOPigeon Synchronize New iPigeon Clock with Club Manager** 

This synchronise deletes any previous information that may have been in the clock

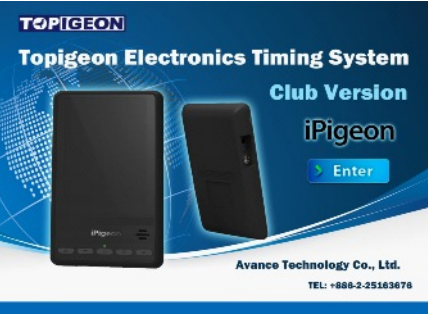

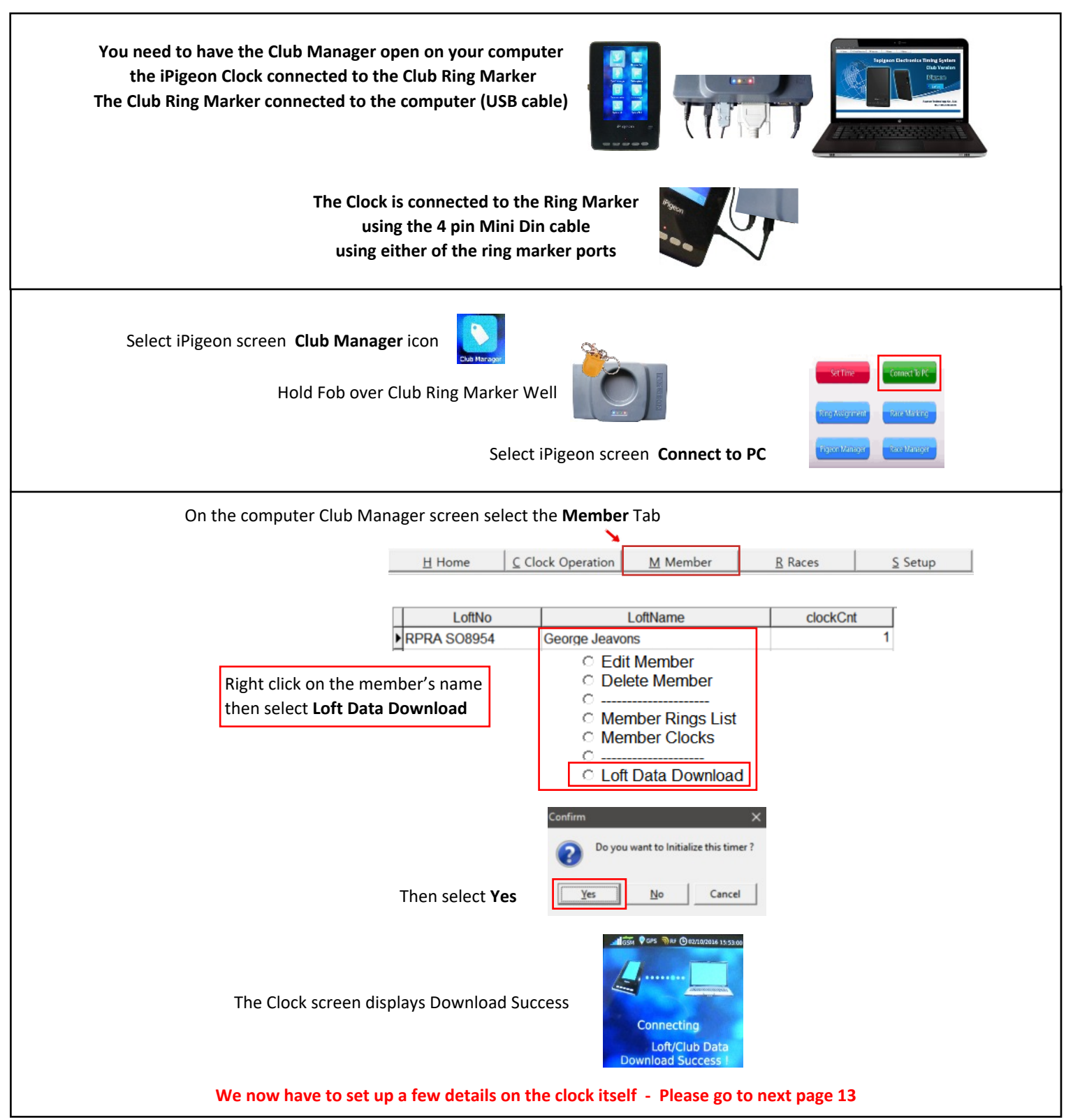

# p13)

#### **TOPigeon Synchronize New iPigeon Clock with Club Manager**

Until the fancier decides which of the many iPigeon functions to use, below are the basic set up ones

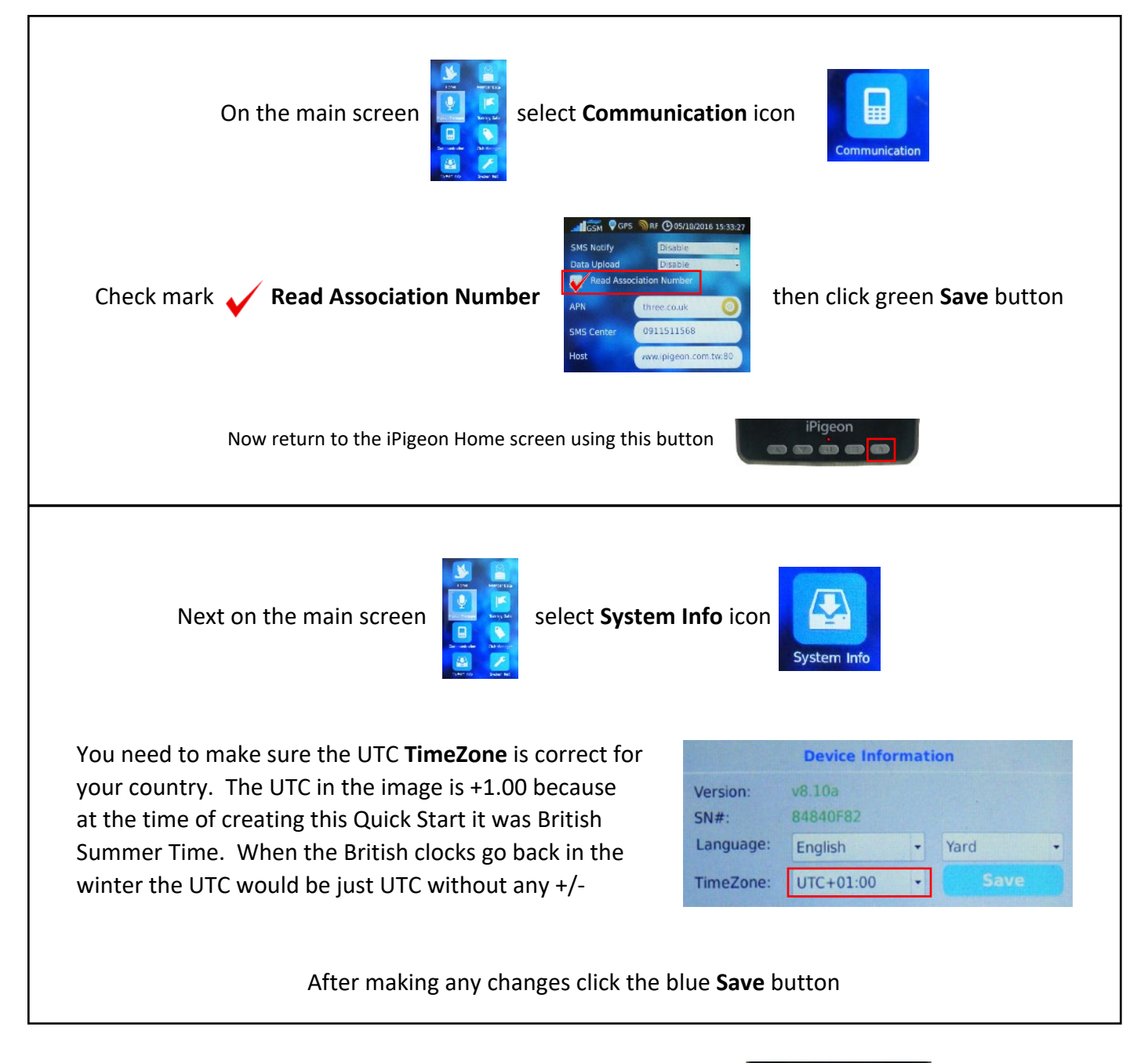

Now return to the iPigeon Home screen using this button

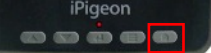

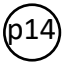

#### **TOPigeon Add Life Rings Using Club Manager**

Do not add rings if your new member clock has not yet been synchronised

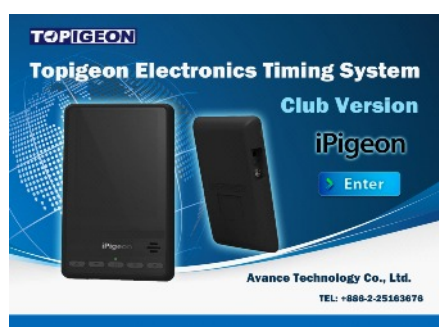

Whilst not absolutely necessary to have the Club Antenna (Ring Marker) connected when using the Club Manager, but on each function change you will see this screen prompt reminder if not connected.

You will require the Club Manager password contained in the SysKey9999.txt file which we suggest you open with Notepad and copy it to do a paste later when Club Manager is loading.

| Load Club Manager by left dou                           | ble clicking the Cl            | ub Manag            | er icon <table-cell></table-cell>    | on your Des                                                              | ktop and en            | ter the <b>Passwo</b>        | ord                         |
|---------------------------------------------------------|--------------------------------|---------------------|--------------------------------------|--------------------------------------------------------------------------|------------------------|------------------------------|-----------------------------|
| Then select the <b>Member</b> Tab                       | H Home                         | <u>C</u> Clock Oper | ration <u>M</u> M                    | Member <u>F</u>                                                          | Races                  | <u>S</u> Setup               |                             |
|                                                         | ► RPRA S                       | LoftNo<br>608954    | George Jea                           | LoftName                                                                 | С                      | lockCnt 1                    |                             |
| Right click on the <b>m</b><br>then select <b>Membe</b> | nember's name<br>er Rings List |                     | C Edit<br>Dele<br>Mem<br>Mem<br>Loft | Member<br>te Member<br>ber Rings List<br>ber Clocks<br><br>Data Download |                        |                              |                             |
|                                                         | Life Ring Nu<br>GB15A48489     | mber Color<br>Blue  | r Sex of t<br>Hen                    | Dird E_Ring Assign<br>AA01ADCB                                           | Create Date 20/07/2016 | Assign Dat<br>13/09/2016 17: | te st Upd ^<br>:14:35 13/   |
|                                                         | Association :                  |                     | •                                    | Bird color :                                                             | Comr                   | ment :                       | >                           |
| Then click <b>AddNew</b> button                         | Registration Letter            | r:                  |                                      |                                                                          | Ac                     | ddNew Ad                     | ld a Range<br>dsheet Import |
| click the <b>Save</b> button                            | Sex of the bird :              |                     | •                                    | Save                                                                     | Cancel                 | Spread                       | dsheet Export               |

# When finished you will need to synchronise to the iPigeon clock

To synchronise Go to Page 26

The next page is how fanciers can add rings using their iPigeon clock Warning: Check if your Union allows members to add their own rings

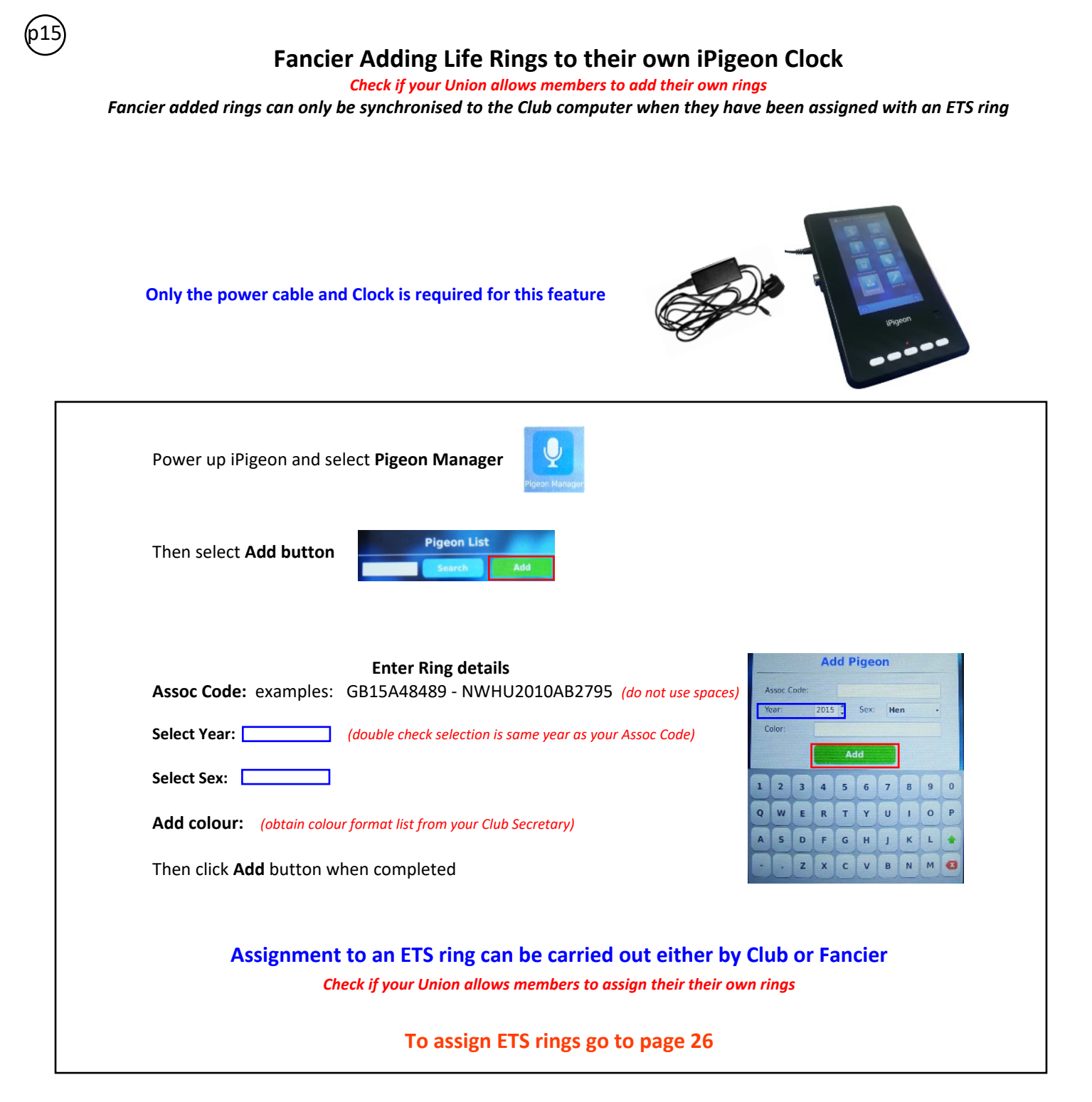

For fast return to the Home screen use this button

(p16)

#### **TOPigeon Assign ETS Rings using Club Ring Marker**

Next page 17 is Member assigning own ETS rings if Union allows this

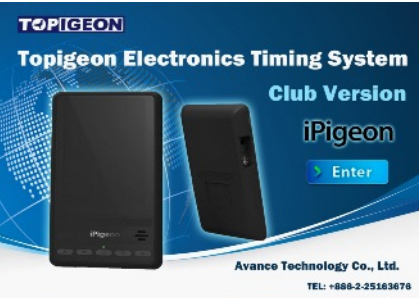

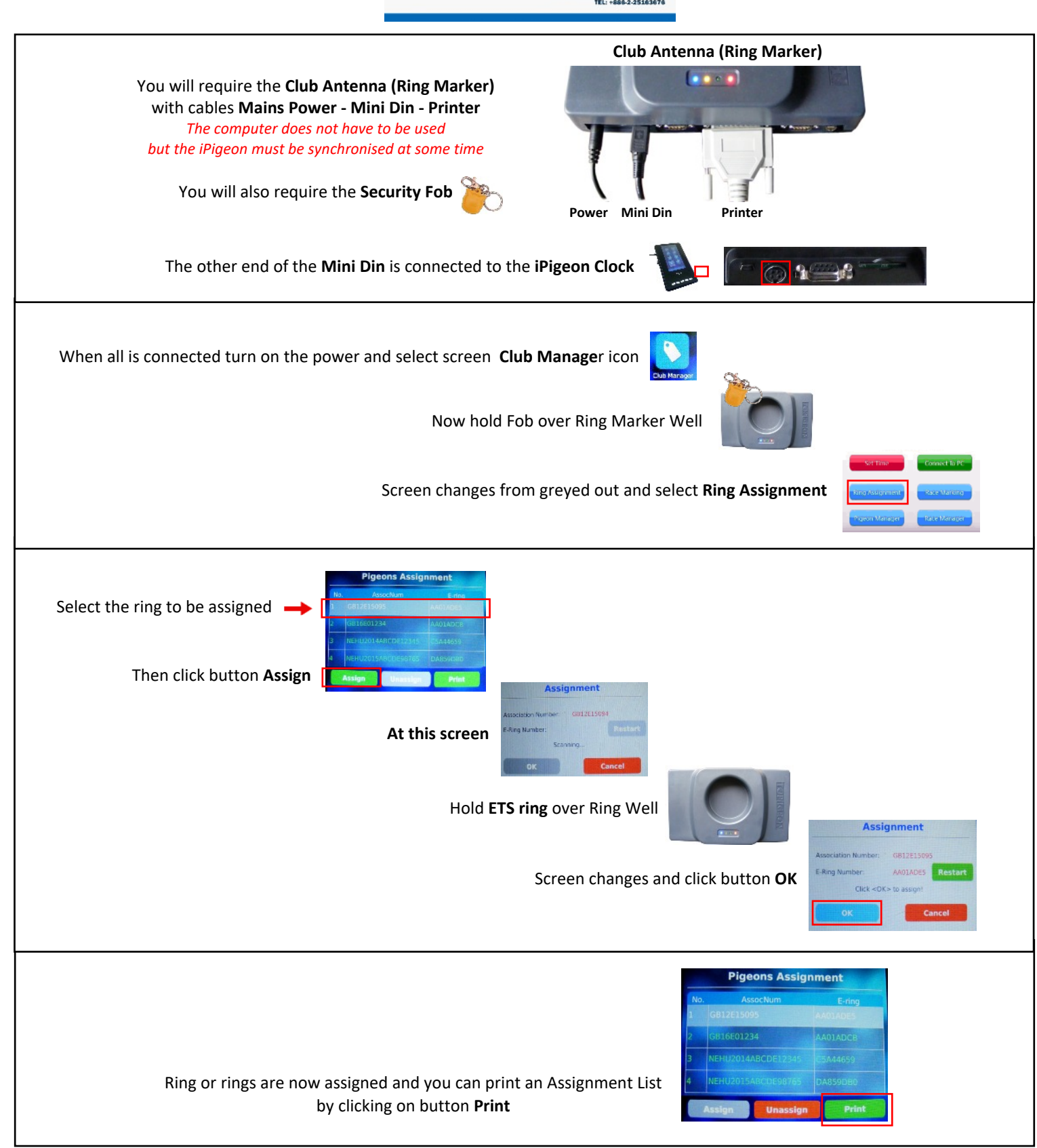

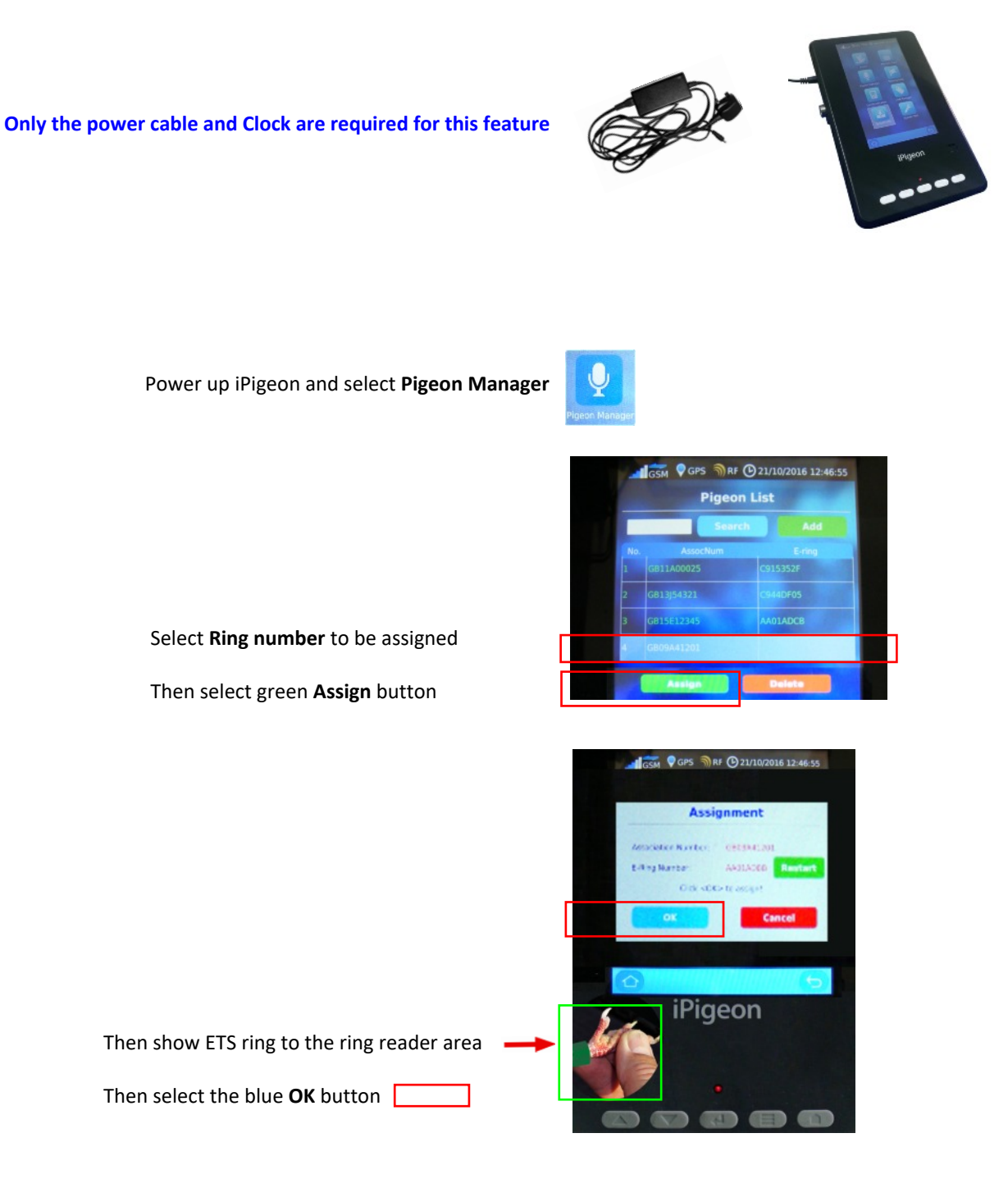

#### The newly assigned rings will at some time need to be synchronised to the Club Manager

For fast return to the Home screen use this button

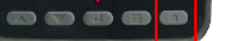

p18)

## **TOPigeon Add New Race Point to Club Manager**

Go to next Page 19 if Race Point is already on the system

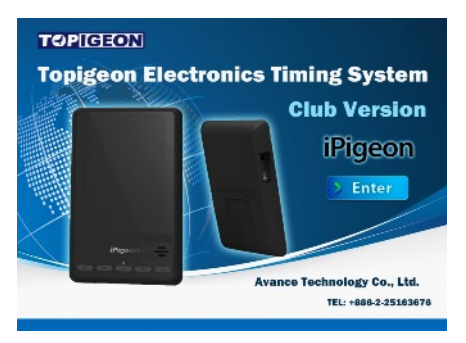

Whilst not absolutely necessary to have the Club Antenna (Ring Marker) connected when using the Club Manager, but when changing functions you will keep having this screen prompt reminder. Winter compart (win error code 2) You will require the Club Manager password contained in the SysKey9999.txt file which we suggest you open with Notepad and copy it to do a paste later when Club Manager is loading.

Load Club Manager by left double clicking the Club Manager icon 🛃 on your Desktop and enter the Password

| Then select the <b>Races</b> Tab    | Home                                         | C Clock Oper       | ation <u>N</u>                      | 1 Member                        | <u>R</u> Races       | <u>S</u> Setup |
|-------------------------------------|----------------------------------------------|--------------------|-------------------------------------|---------------------------------|----------------------|----------------|
|                                     | Club<br>EMS&HAV 412<br>Cliberation Points De | Code LibSite Abb   | re. Liberation Site<br>Horndean     | Lib. Date Lik<br>16/09/2016 15: | o. Time<br>05:00     |                |
|                                     | Club :<br>Uberate Site Ab                    | bbriviation : Libe | ration Date :<br>•<br>ration Code : | Liberation Time :               | it :<br>pint         |                |
| Then click the button <b>AddNew</b> | Longitude :                                  | Latitude :         | Save Ca                             | Set SunSet<br>SunData<br>AddNev | t/Sunrise<br>Setting |                |

|                                               | Race Poi     | nts            |                |                 |                |               |
|-----------------------------------------------|--------------|----------------|----------------|-----------------|----------------|---------------|
| To add new Race Points                        | Club         | Code           | LibSite Abbre. | Liberation Site | Lib. Date      | Lib. Time ^   |
| you check mark 🏑 the Customized LibPoint      | ► EMS&HAV    | 4121           | HORNDEAN       | Horndean        | 16/09/2016     | 15:05:00      |
| (see Page 19 for adding same Race Point name) | <            | ts Detail      |                |                 |                |               |
|                                               | Club :       |                | Libera         | tion Date :     | Liberation Tir | ne :          |
| Club : Select 💙                               |              |                | •              | -               |                | -             |
| Liberation Time: Enter 04:00:00               | Liberate Sit | e Abbriviatior | Libera         | tion Code :     | Custmized Lib. | Point :       |
| Liberate Site Abbreviation                    |              |                | •              | l               | Cat C          | unSat/Suprisa |
| (maximum 8 characters)                        | Longitude :  | Latit          | ude :          |                 | Sup            | Data Satting  |
|                                               |              |                |                | Care Care       | Sum            | Data Setting  |
| Liberation Code (maximum 4 characters)        |              |                |                | Save            | Ad             | ldNew         |
| supplied by your organisation such as RPRA    |              |                |                |                 |                |               |
|                                               |              |                |                |                 |                |               |
| Longitude and Latitude                        |              |                |                |                 |                |               |
| Not required if race distance is known        |              |                |                |                 |                |               |

When completed click the Save button To synchronise races onto members's clocks go to Page 26

#### Add New Race using existing Race Point already on the Club Manager Software

Whilst not absolutely necessary to have the Club Antenna (Ring Marker) connected when using the Club Manager. But when changing functions you will keep having this screen prompt reminder. Our use the composite open composite (win error code 2) and you will require the Club Manager password contained in the SysKey9999.txt file which we suggest you open with Notepad and copy it to do a paste later when Club Manager is loading.

| Load Club Manager by left d                                                                            | ouble clickir                 | ng the Club Manage                                            | r icon <u>र</u> o                             | on your Deskto  | p and enter the <b>Password</b>                                                                  |
|----------------------------------------------------------------------------------------------------|-------------------------------|---------------------------------------------------------------|-----------------------------------------------|-----------------|--------------------------------------------------------------------------------------------------|
| Then select the Tab <b>Races</b>                                                                       | H Home                        | <u>C</u> Clock Operation                                      | <u>M</u> Member                               | <u>R</u> Races  | <u>S</u> Setup                                                                                   |
|                                                                                                    |                               | Race Points                                                   | Libert Abber                                  | Liberation City |                                                                                                  |
| Use scroll bar to find Race Poin<br>Right click on the Race Point na<br>Select <b>Edit Point</b>       | t required<br>me              | EMS&HAV 4121      EMS&HAV 4121      Club :     Dele     Dista | HORNDEAN H<br>Point<br>te Point<br>Liberation | Horndean        | Lib. Jate Lib. Time<br>16/09/2016 15:05:00<br>Liberation Time :                                  |
| All the information is pre-filled<br>requires changes to the Liberat<br>and Liberation Time - Enter 04 | and only<br>ion Date<br>00 00 | Liberation Site :                                             | tude :                                        | Save Cance      | Custmized Lib. Point :<br>Customized LibPoint<br>Set SunSet/Sunrise<br>SunData Setting<br>AddNew |

If the race you selected was an old race date, then after saving this one now would be the time to delete the old one by right clicking on the race point name and selecting Delete Point

When completed click the Save button

To synchronise races onto members's clocks go to Page 23

# **TOPigeon Race Marking**

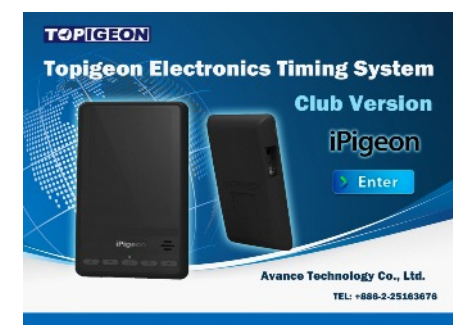

#### You must have already synchronised the race details from the Club Manager to the iPigeon

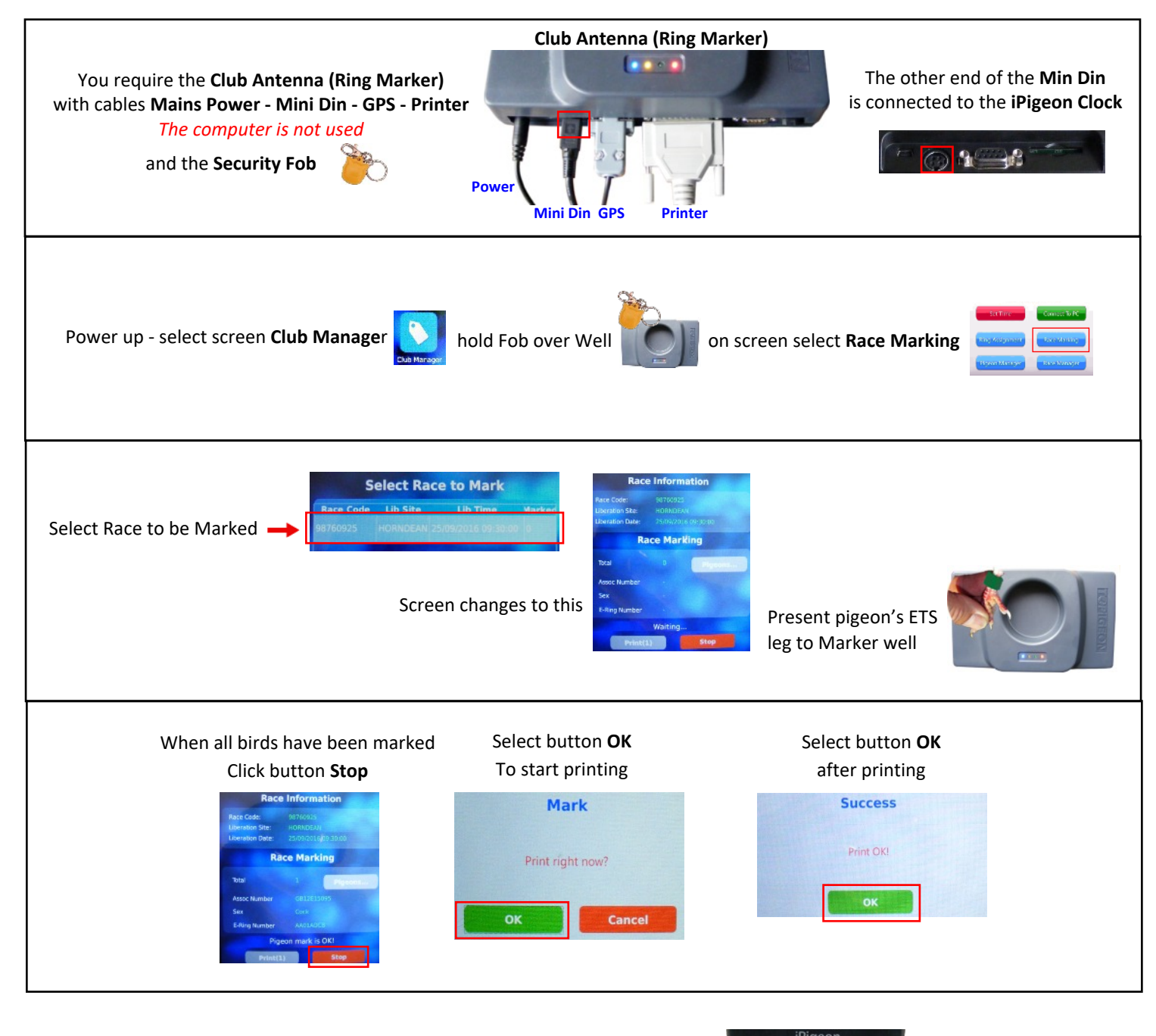

For fast return to the iPigeon Home screen use this button

b20)

#### **TOPigeon Race Close** - (Race in Progress is on Page 22) - (Race Delete is on Page 23)

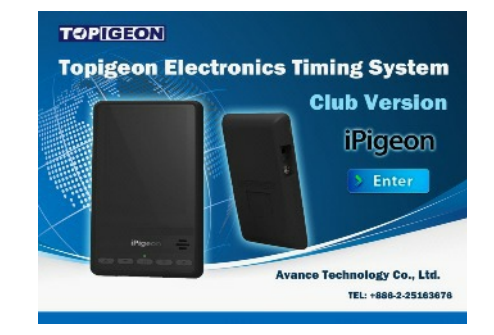

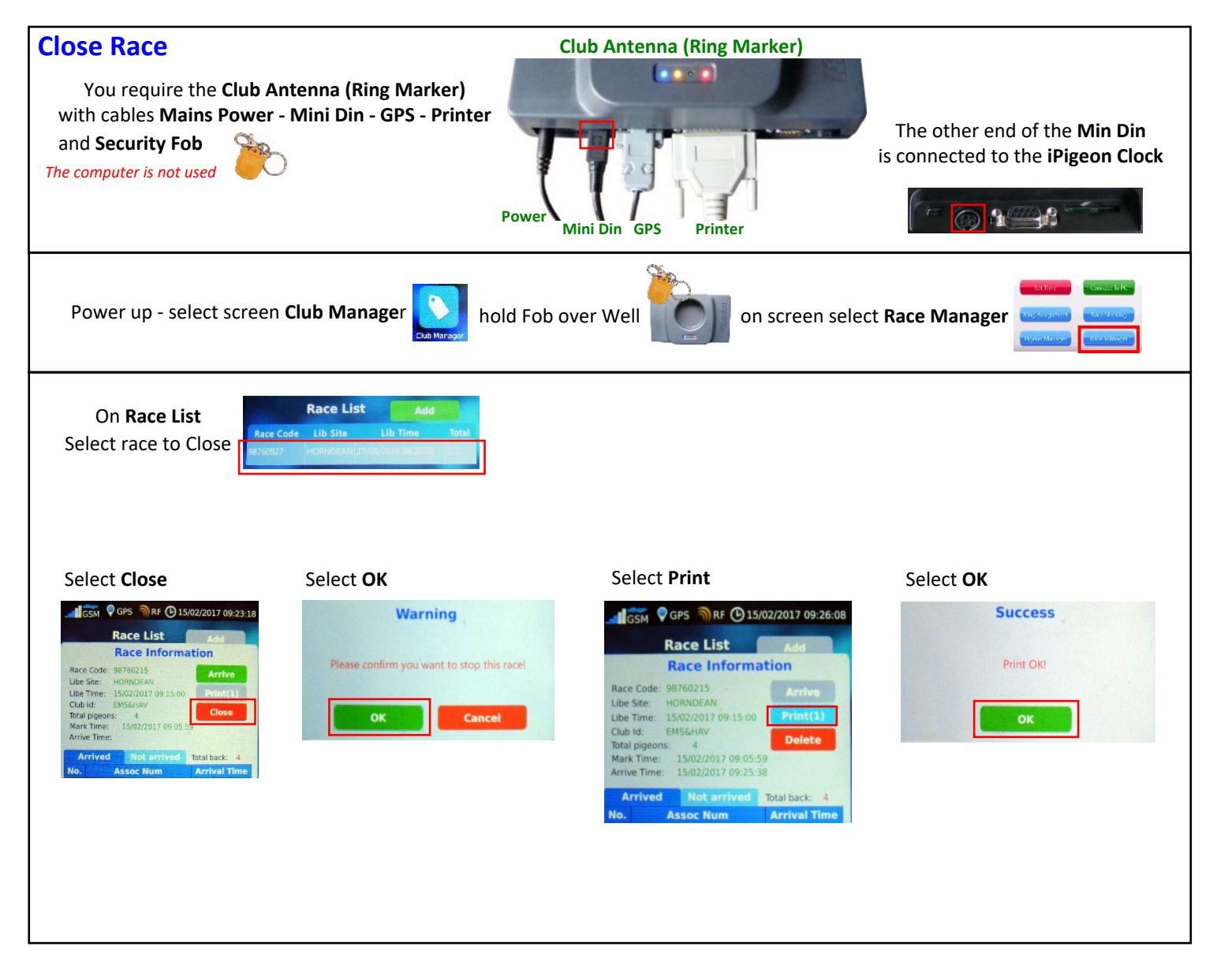

For fast return to the Home screen use this button

#### **TOPigeon Race in Progress**

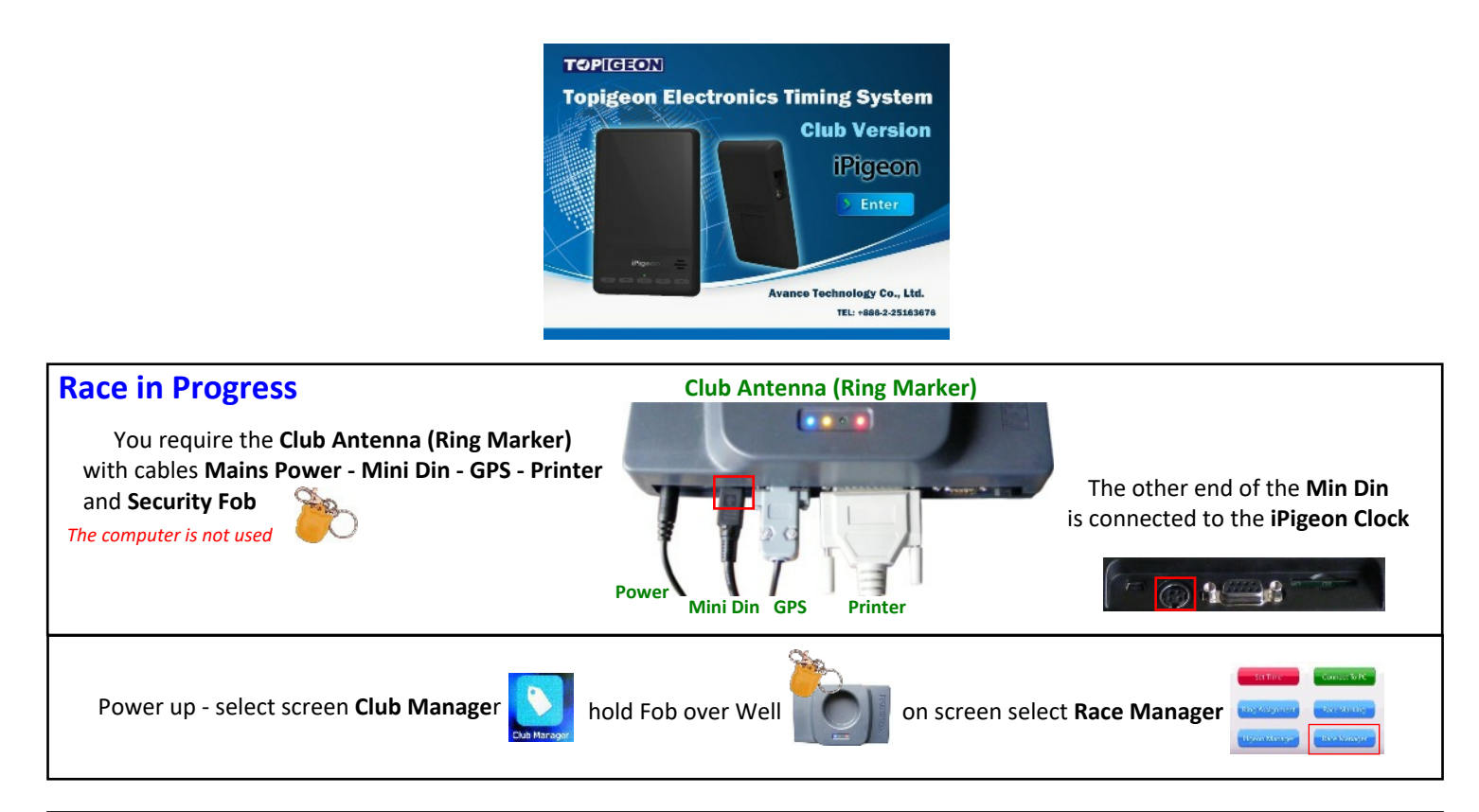

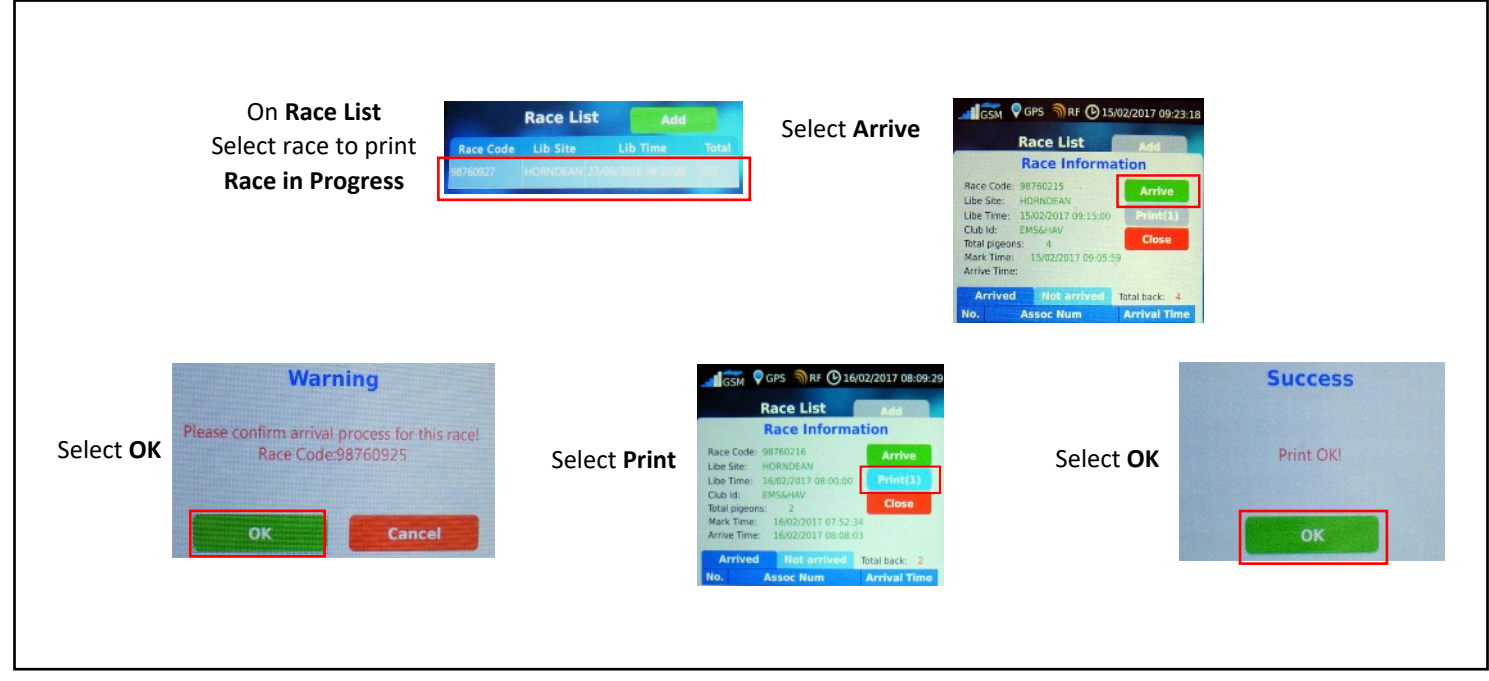

For fast return to the Home screen use this button

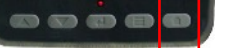

#### **TOPigeon Delete Race from iPigeon clock**

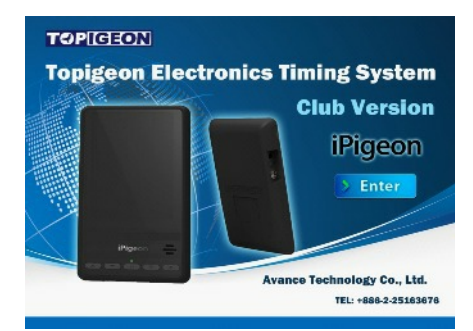

#### WARNING: Do not delete race until all paperwork has been received by your Federation, National, Classic etc.

Whilst Race Deletions can be carried using the Ring Marker or just the iPigeon. An advantage in using the Ring Marker when connected to the computer is that synchronising can be carried out immediately rather than later. Clubs also need to be aware if only using the iPigeon clock then the race must have been closed.

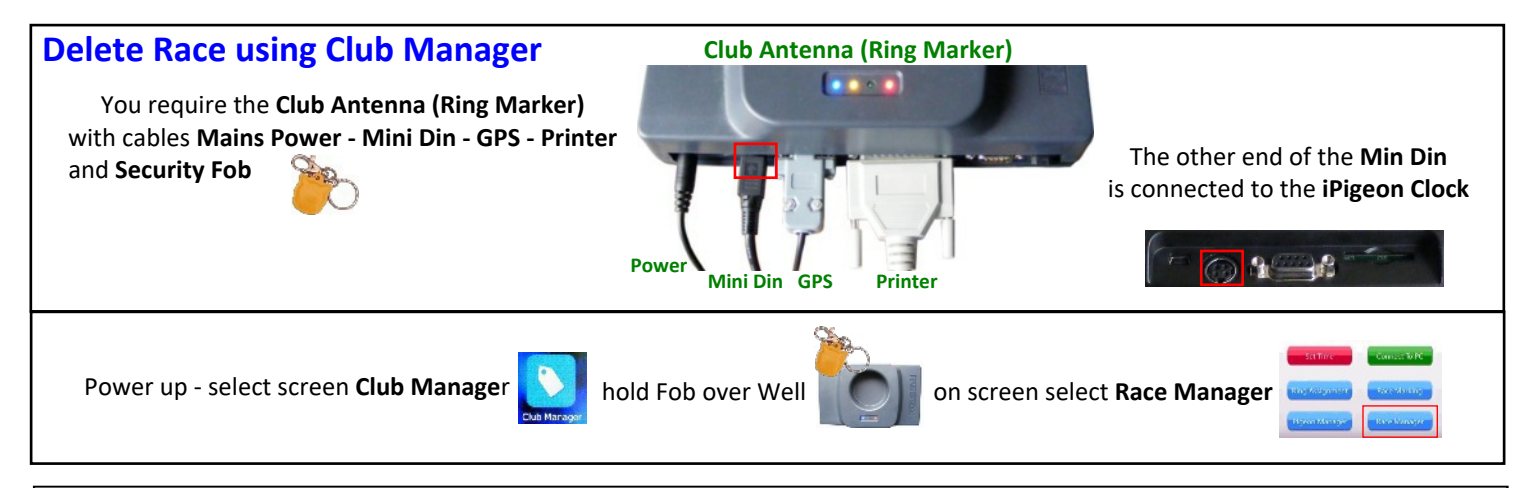

| Select <b>Race</b>                                                                                                    | Click <b>Delete</b>                                                                                                    | Click <b>OK</b>                              |
|----------------------------------------------------------------------------------------------------|----------------------------------------------------------------------------------------------------|----------------------------------------------|
| Summary Information Loft No: SO1013 Fancier name: Keich Lutter Mense Board connected: Normal 0 Scienced 2                                                                                                    | GFS → RF () 15/02/2017 09:26:08                                                                                                    | Warning                                      |
| Total number of pigeons: 3<br>GPS cordination: W1*00'44",N50*51'32"                                                                                                    | Race Information                                                                                                    | Please confirm you want to delete this race! |
| Latest pigeon return Information           Assoc num:         GB12E15095         Type: Race           Arrival time:         26/09/2016 14:52:25           Lib Site:         HORNDEAN         Race Code: 98760926 | Libe Site: HORNDEAN<br>Libe Time: 15/02/2017 09:15:00<br>Club Id: EMS&HAV<br>Total pigeons: 4<br>Mark Time: 15/02/2017 09:05:59<br>Arrive Time: 15/02/2017 09:25:38 | OK Cancel                                    |
| 98760926 HORNDEAN 2 2                                                                                                    | Arrived         Not arrived         Total back:         4           No.         Assoc Num         Arrival Time                                                      |                                              |
| To synchroi                                                                                                    | nise clocks to the Club Manager go                                                                                                    | to Page 26                                   |

For fast return to the iPigeon Home screen use this button

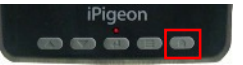

#### **TOPigeon Delete Race from iPigeon**

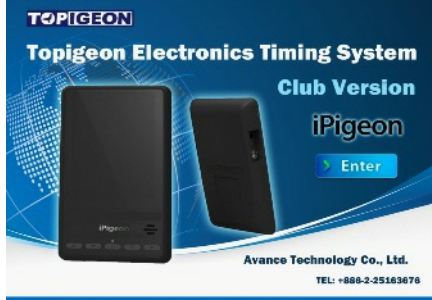

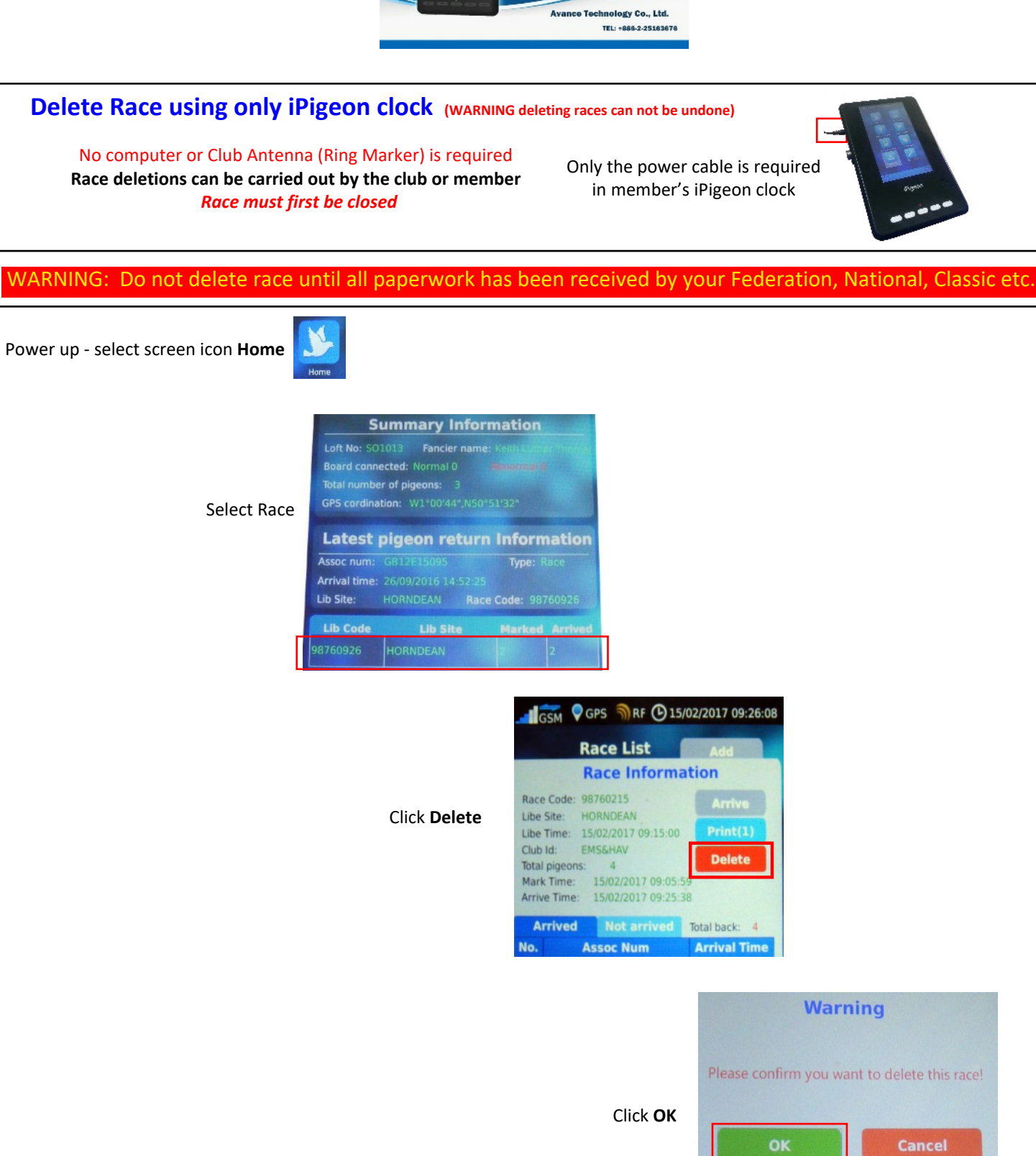

For fast return to the iPigeon Home screen use this button

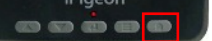

# TOPigeon using iPigeon on other manufacturer's Ring Marker

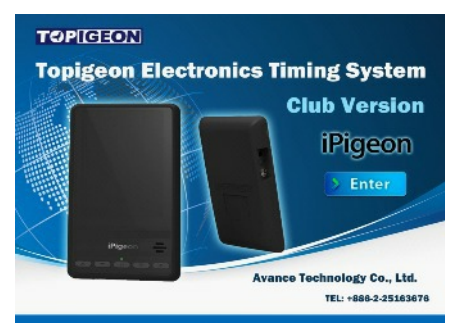

You will need to find out if the other manufacturer's Ring Marker is up to date with all FCI approved ETS leg chip rings (*our Topigeon ETS chip rings are FCI approved*) and so is able to read and write to our AA and AE chip rings.

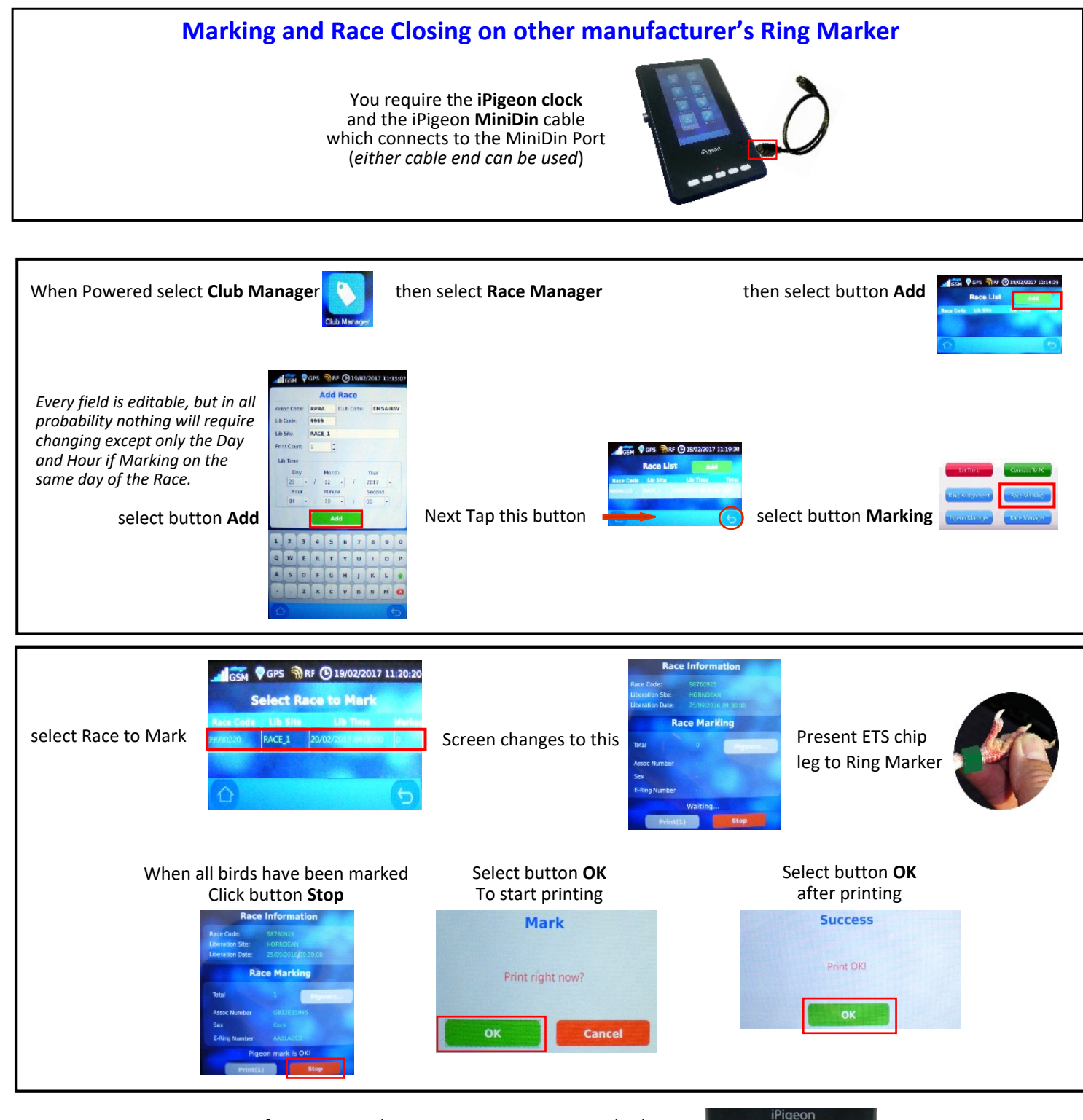

For fast return to the iPigeon Home screen use this button

p26

# **TOPigeon Synchronising iPigeon Clock with Club Manager**

If this is a new clock which has never been synchronised go to Page 12

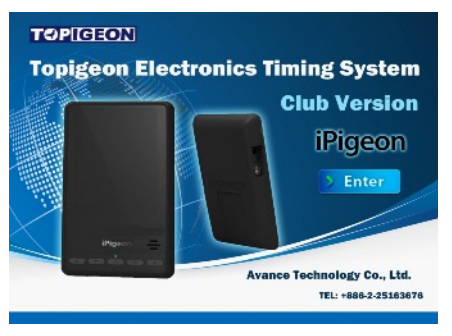

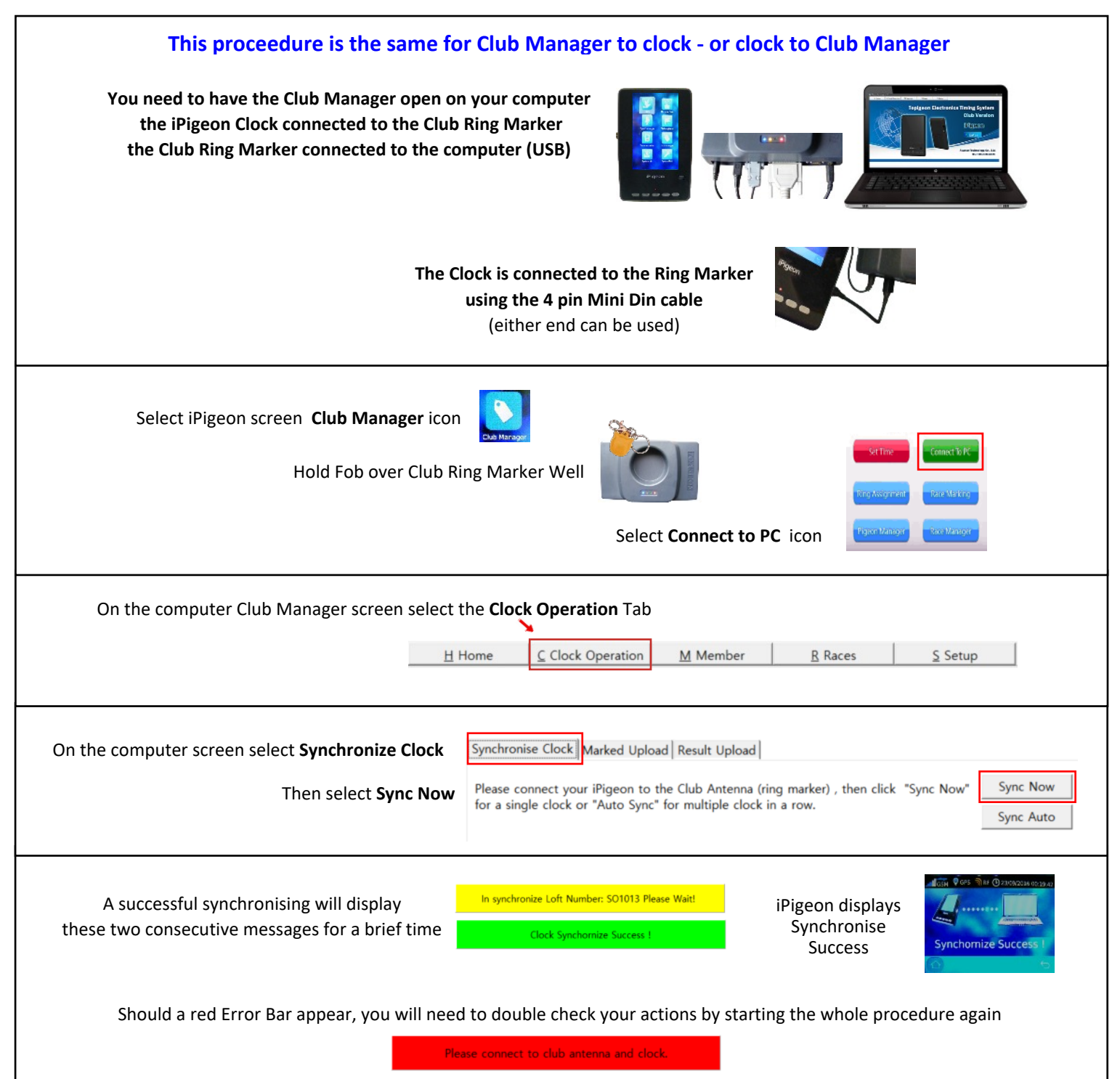

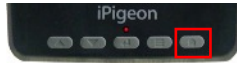